# State of Iowa One Gift System ONEG Computer Program User Manual

# Table of Contents

Introduction Accessing the ONEG Program Main Menu Employee/Pledge Screen Adding a Record Updating a Record After the Campaign

#### **Introduction**

ONEG is the program used to enter pledge information for the One Gift Program. This process will create the payroll record for the employee. While an employee may start, stop, or change a deduction at any time during the year, most pledges are submitted during the annual One Gift Campaign. Pledges may be entered during the September Campaign until **December 31, 2020**. (There is no need to hold pledges until December.)

#### Accessing the ONEG Program

ONEG is available via the mainframe computers of the Office of Chief Information Officer (OCIO). This is the same system that you use to access HRIS. After entering your security ID ("T" number) and password, you need to select, "Production CICS." This will take you to another screen in which you will press the Enter key. The next screen will ask for a transaction ID; this is where you will type the letters, ONEG.

#### Main Menu

The Main Menu for the One Gift system is shown in Screen 1. Use the Employee/Pledge Screen (PF2) to enter employee information. You may access this screen by using the PF2 key, or by placing an "X" in front of the number 1, or by going to the bottom of the page and typing "1" in the response field.

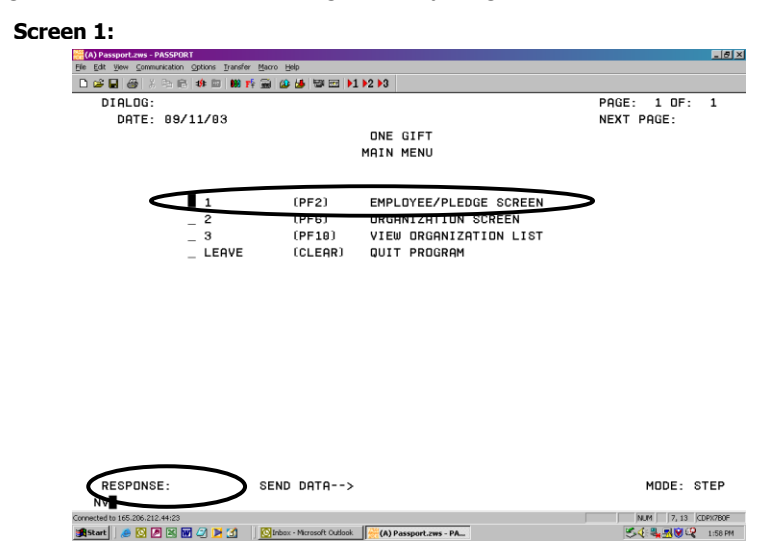

You can exit this program at any time by using the Clear key. If your keyboard doesn't have a Clear key, you can use the Pause key instead.

#### Employee/Pledge Screen

Screen 2 is a screen print of the Employee/Pledge Screen.

| Screen 2:                      |                    |             |                |         |             |          |           |                  |          |            |         |
|--------------------------------|--------------------|-------------|----------------|---------|-------------|----------|-----------|------------------|----------|------------|---------|
| 🚟 (A) Passport.zws - PASSPO    | स                  |             |                |         |             |          |           |                  |          |            | _ 8 ×   |
| Elle Edit Yew Communication    | Options Transfer ( | dacro Help  |                |         |             |          |           |                  |          |            |         |
| 🗋 😂 🖶 🎒 🕹 Ra 🖻                 | 🕸 🖾 👹 🎼            | a 🙆 🕯       |                | ▶1 ▶2 × | 3           |          |           |                  |          |            |         |
| M625C820                       |                    |             |                | ON      | E GIF       | г        |           |                  |          |            |         |
|                                |                    | EMPLO       | DYEE S         | CREEN   | - PLE       | EDGE     | YEAR      |                  |          |            |         |
|                                |                    |             |                |         |             |          |           |                  |          |            | -       |
| NAME :                         |                    |             |                |         |             |          |           |                  |          |            |         |
| PAYROLL #:                     |                    |             |                |         |             |          |           |                  |          |            |         |
| STATUS:                        |                    | TE          | ERMINA         | TION    | DATE:       |          |           |                  |          |            |         |
|                                |                    |             |                |         |             |          |           |                  |          |            | -       |
| SSN: -                         | -                  |             |                |         |             |          | -         | ====CHECK        | PAYDAYS  |            |         |
| ANNUAL PLEC                    | GE AMT. 1          | : \$        | 0.00           | ORG.    | CODE        | 1:       |           | 1= 1ST           | PAYCHECK | ONLY       |         |
| ANNUAL PLEC                    | IGE AMT. 2         | : \$        | 0.00           | ORG.    | CODE        | 2:       |           | 2= 2ND           | PAYCHECK | ONLY       |         |
| ANNUAL PLED                    | IGE AMT. 3         | ; Ş         | 0.00           | URG.    | CODE        | 3:       |           | 3= 151           | & 2ND PH | YCHECKS    |         |
|                                | - (OTET)           |             |                |         |             |          |           | 4= HLL           | 26 PHYCH | EUKS       | 1       |
|                                | E LUIFIJ:          | ş           | 0.00           |         |             |          |           |                  |          |            |         |
| PHIRULL DEL                    | . HMT:             | ş           | 0.00           |         |             |          | -         |                  |          |            |         |
| DECIMITIC D                    | CEECTIVE 1         | DOTE.       |                |         |             |          | ,         | LHEUK PHI        | UHIS:    |            |         |
|                                | CTIVE DOT          | UHIE:       |                |         |             |          |           |                  |          |            |         |
|                                | CIIVE DHII         | c.          |                |         |             |          |           |                  |          |            | _       |
|                                | - וסדחד עדו        | ¢           | 0 00           |         |             | 1        | 057 001   | דדעדדע המ        | TE.      |            |         |
| COLENDOR YT                    | 'N TOTAL -         | ŝ           | 0.00           |         |             | 10       | ST DEDI   | ICTION DO        | TE.      |            |         |
|                                |                    |             |                |         |             |          |           |                  |          |            | -       |
| Select actio                   | n ADD (P           | F41. I      | Indate         | (PE5    | 1           |          |           |                  |          |            |         |
| PF1 =MHIN M                    | ENU                |             | 74 -8          | DD RE   | CURD        |          | PF        | F5 =UPDAT        | E RECORD |            |         |
| CLEAR =QUIT                    |                    |             |                |         |             |          | PF        | F10 =LIST        | ORGANIZ  | ATIONS     |         |
| NV                             |                    |             |                |         |             |          |           |                  |          |            |         |
| Connected to 165.206.212.44:23 |                    |             |                |         |             |          |           |                  | N.       | M 2, 53 CD | 19%780F |
| 😹 Start 🛛 🥭 🔯 🗷                | 🖬 🖉 🖪 🚺            | 💽 Inbox - M | icrosoft Outlo | * 🚟(/   | ) Passport. | zws - PA | . Documen | t1 - Microsoft W | 34       | <b>₽</b>   | 1:58 PM |

You have the option to <u>Add</u> a Record (PF4) or Update a Record (PF5). When Add (PF4) is selected, Screen 3 will open.

| Passport.zws - PASSPORT<br>It View Communication Options Transfer Ma | cro Help    |              |           |                          |
|----------------------------------------------------------------------|-------------|--------------|-----------|--------------------------|
|                                                                      | i 🙆 🎽 🖼 🖽   | ▶1 ▶2 ▶3     |           |                          |
| M625C828                                                             |             | ONE GIE      |           |                          |
|                                                                      | EMPLOYEE \$ | SCREEN (- PL | EDGE YEAR | 2007                     |
|                                                                      |             |              | ~         |                          |
| NHME:                                                                |             |              |           |                          |
| PHIRULL #:                                                           | TEDMIN      | TTON DOTE.   |           |                          |
| 81H1U8:<br>L <b>e e e e e e e e e e e e</b> e                        |             | HIUN DHIE:   |           |                          |
| SSN:                                                                 |             |              |           | ====CHECK PAYDAYS======  |
| ANNUAL PLEDGE AMT. 1:                                                | \$ 0.00     | ORG. CODE    | 1:        | 1= 1ST PAYCHECK ONLY     |
| ANNUAL PLEDGE AMT. 2:                                                | \$ 0.00     | ORG. CODE    | 2:        | 2= 2ND PAYCHECK ONLY     |
| ANNUAL PLEDGE AMT. 3:                                                | \$ 0.00     | ORG. CODE    | 3:        | 3= 1ST & 2ND PAYCHECK    |
|                                                                      |             |              |           | 4= ALL 26 PAYCHECKS      |
| TOTAL PLEDGE (GIFT):                                                 | \$ 0.00     |              |           | 5= ONE TIME DEDUCTION    |
| PAYROLL DED. AMT:                                                    | \$ 0.00     |              |           |                          |
|                                                                      |             |              |           | CHECK PAYDAYS:           |
| BEGINNING EFFECTIVE D                                                | ATE:        |              |           |                          |
| ENDING EFFECTIVE DATE                                                | :           |              |           |                          |
|                                                                      |             |              |           |                          |
| CURRENT MUNIH TUTHL:                                                 | \$ 0.00     |              | LHSIF     | ACTIVITY DATE:           |
| CHLENDHR YID IUTHL:                                                  | \$ 0.00     |              | LHSI DE   | EDUCTION DATE:           |
| dd data e Pross (ENTE                                                | D) when f   | inichad      |           |                          |
| DU UALA PIUSS (LNIL                                                  | PEA -4      |              |           | PES =UPDATE RECORD       |
| CLEAR =DUIT                                                          |             | ADD NEODID   |           | PEIA = IST ORGANIZATIONS |
|                                                                      |             |              |           |                          |

# Adding a Record

One important thing to notice in Screen 3 is the Pledge Year at the top of the screen. A default year will appear, but it is an editable field. For any calendar year the default year is as follows:

| Calendar Month            | Default Year   |
|---------------------------|----------------|
| January 1 – August 31     | Current year   |
| September 1 – December 29 | Following year |

For example, if you are entering a current campaign employee pledge card on August 23, you would need to change the year to reflect the following year. The One Gift campaign runs the calendar year before the pledge money is actually withdrawn. For example, the 2021 One Gift campaign runs in 2020, and the pledges come out of the employees' paychecks in 2021.

Screen 4 displays an example of entry for the Employee Pledge Screen.

| le Edit Yew Communication Options Transfer                                                                                                    |                                                                                                    |                                                                                                    |
|----------------------------------------------------------------------------------------------------|----------------------------------------------------------------------------------------------------|----------------------------------------------------------------------------------------------------|
| 🗅 🚅 🛃 🎒 X Pa 🖻 🏘 🖾 🗰 📬                                                                                                    | Macuo Helb                                                                                                    |                                                                                                    |
|                                                                                                    | @ @ ₪ ₪ № № №                                                                                                    |                                                                                                    |
| M625C820                                                                                                    | ONE GIFT                                                                                                    |                                                                                                    |
|                                                                                                    | EMPLOYEE SCREEN - PLEDGE YEA                                                                                                    | R 2007                                                                                                    |
| NAME:                                                                                                    |                                                                                                    |                                                                                                    |
| PAYROLL #:                                                                                                    |                                                                                                    |                                                                                                    |
| STATUS:                                                                                                    | TERMINATION DATE:                                                                                                    |                                                                                                    |
| <b>-</b>                                                                                                    |                                                                                                    |                                                                                                    |
| SSN: 123-43-6/89<br>ANNUAL PLEDGE AMT. 1<br>ANNUAL PLEDGE AMT. 2<br>ANNUAL PLEDGE AMT. 3<br>TOTAL PLEDGE (GIFT):<br>PAYROLL DED. AMT:<br>BEGINNING EFFECTIVE<br>ENDING EFFECTIVE DAT | :: \$ 150.00 ORG. CODE 1: 9999<br>:: \$ 8.09 ORG. CODE 2:<br>\$ 0.00 ORG. CODE 3:<br>\$ 150.00<br>\$ 6.25<br>DATE: 12/19/2003<br>E: 12/03/2004 | CHECK PAYDAYS<br>  1= 1ST PAYCHECK ONLY<br>2= 2ND PAYCHECK ONLY<br>3= 1ST & 2ND PAYCHECKS<br>4= ALL 26 PAYCHECKS<br>5= ONE TIME DEDUCTION.<br> |
| CURRENT MONTH TOTAL:                                                                                                    | \$ 0.00 LAST                                                                                                    | ACTIVITY DATE:                                                                                                    |
| CALENDAR YTD TOTAL:                                                                                                    | \$ 0.00 LAST I                                                                                                    | DEDUCTION DATE:                                                                                                    |

The following is a description of the circled fields in Screen 4:

### Please note: Do not press the Enter key until all information is entered on the screen.

**SSN:** Enter employee SSN. The name and payroll # will fill in when all information is entered and you press the Enter key. The use of hyphens is optional.

**Annual Pledge Amt. 1:** This is a required field. This will be the "Annual Amount" listed on the pledge card for the first charitable agency.

**Org. Code 1:** This is a required field. You need to enter the 4-digit "Agency Number" that corresponds with the "Annual Amount" entered in "Annual Pledge Amt 1." If there is no agency number on the pledge card, please use agency number 9999.

Annual Pledge Amt 2 & 3 and Org Code 2 & 3 are optional fields. If the employee specified more than one charitable agency you would enter each agency on its own line.

**Total Pledge (Gift):** This is the amount in the "Total Gift" box on the pledge card. This should be the total of all annual amounts.

**Payroll Ded. Amt:** This is the dollar amount listed on the pledge card in the "Total Amount from each Paycheck" section. This amount should be the total gift divided by the number of paychecks.

*Please Note: The "payroll deduction amount" cannot be over \$999.99. This may be a problem if an employee wants to make a one-time deduction. The employee will need to spread the deduction over two pay periods or more for amounts over \$999.99.* 

**Check Paydays:** This is the selection the employee has checked on the pledge card in the "payroll deduction area." You will need to enter the single-digit number that corresponds with the employee's choice on the pledge card (see Table 1).

| Table 1:     |                                                |                                                                                |                                |                             |
|--------------|------------------------------------------------|--------------------------------------------------------------------------------|--------------------------------|-----------------------------|
| ONEG<br>Code | Check Paydays                                  | Deductions                                                                     | Beginning<br>Effective<br>Date | Ending<br>Effective<br>Date |
| 1            | 1 <sup>st</sup> Paycheck Only                  | 12 deductions – taken from the<br>first paycheck of each month.                |                                |                             |
| 2            | 2 <sup>nd</sup> Paycheck Only                  | 12 deductions – taken from the second paycheck of each month.                  |                                |                             |
| 3            | 1 <sup>st</sup> & 2 <sup>nd</sup><br>Paychecks | 24 deductions – taken from the<br>first and second paychecks of<br>each month. | 12/25/2020                     | 12/10/2021                  |
| 4            | All 26 Paychecks                               | 26 deductions – taken from all paychecks.                                      |                                |                             |
| 5            | One Time<br>Deduction                          | 1 deduction – taken from the first paycheck in January.                        | 12/25/2020                     | 12/25/2020                  |

**Beginning Effective Date:** This date should be the first day of the pay period in which the first deduction of the year will occur (**December 25, 2020**).

Please note: When entering the dates you will need to enter 2 digits for the month and day, and 4 digits for the year.

**Ending Effective Date:** This date should be the first day of the pay period in which the last deduction of the year will occur. The ending effective date for Options 1 - 4 is **December 10, 2021**. (The ending effective date for Option 5 is December 25, 2020.)

Please note: You may use any date within the pay period. It is recommended you use the first day of the pay period to make things easier for review. There is a list of pay periods and paydays at the end of this document.

When you have completed entering all the pledge information, press the Enter key. The employee information will fill the screen and you will see Screen 5. After you have double-checked your information you may either hit the Enter key to confirm, PF1 to cancel, or the Clear/Pause key to quit.

Please note: You will receive an error message when adding an employee record that has pledged to a terminated One Gift organization. If you receive an error message, the employee must change the charitable designation. If you have questions, please contact the Program Coordinator.

| creen 5:                                                                                                 |
|----------------------------------------------------------------------------------------------------|
| (A) Passport_zws - PASSPORT                                                                              |
| le Edit Yew Communication Options Transfer Nacro Help                                                    |
| D 🕼 🖬 🚭 X ≥ 🖻 🕸 🗉 🗰 📫 📾 🖆 👹 🖆 🖼 №1 №2 №3                                                                 |
| M625Finit20 DNE GIFT                                                                                     |
| EMPLOYEE SCREEN - PLEDGE YEAR 2004                                                                       |
|                                                                                                    |
|                                                                                                    |
| PAYROLL : 123 A45 6789 01234 567                                                                         |
| STATUS: ACTIVE TERMINATION DATE: 00 00 00                                                                |
| 23-45-6789                                                                                               |
|                                                                                                    |
| HNNUHL PLEDGE HM AL: S ISU, HH CKG, CHIEF I HIGG                                                         |
| ANNUAL PLEDGE AMI. 2: \$ 0.00 URG. CUDE 2: 2= 2ND PHYCHECK UNLY                                          |
| ANNUAL PLEDGE AMT. 3: \$ 0.00 DRG. CDDE 3: 3= 1ST & 2ND PAYCHECKS                                        |
| 4= ALL 26 PAYCHECKS                                                                                      |
| TOTAL PLEDGE (GIFT): \$ 150.00   5= ONE TIME DEDUCTION.                                                  |
| PAYROLL DED. AMT: \$ 6.25                                                                                |
| CHECK PAYDAYS: 3                                                                                         |
| BEGINNING EFFECTIVE DATE 12 19 2003                                                                      |
| ENDING EFFECTIVE DATE: 12 03 2004                                                                        |
|                                                                                                    |
| CURRENT MONTH TOTAL: \$ 0.00 LAST ACTIVITY DATE: 09 16 2003                                              |
| CALENDAR YTD TOTAL: \$ 0.00 LAST DEDUCTION DATE:                                                         |
|                                                                                                    |
| PRESS <enter> TO CONFIRM, PF1 TO CANCEL, OR CLEAR TO QUIT</enter>                                        |
| PF1 =MAIN MENU PF4 =ADD RECORD PF5 =UPDATE RECORD                                                        |
| CLEAR =QUIT PF10 =LIST ORGANIZATIONS                                                                     |
| NV                                                                                                    |
| Ints the active 3270 screen NUM 8, 8 CDPX7808                                                            |
| 🛔 Start 🛛 🈹 🔯 🖉 🔀 📓 🥝 🔀 🗐 🖉 Computer Training Marus 🔯 Inbox - Morosoft Outlook 🛛 🔆 (A) Passport_zws - PA |

# Updating a Record

To update a record, you will start at the main menu (Screen 1) and select the Employee/Pledge Screen (PF2). In the Employee/Pledge Screen (Screen 2) you will select Update (PF5). Screen 6 is the update screen.

The cursor will start in the "Pledge Year" and will default the same as it does in the Add screen. You will then need to enter the employee's social security number and press the Enter key.

| le Edit View Communication | Options Transfer Mac | /o Help   |                 |           |                        |
|----------------------------|----------------------|-----------|-----------------|-----------|------------------------|
|                            | \$# 🗟   👪 Fi 🗃       | · 😃 🏘 🖼 🖽 | <b>P1 P2 P3</b> |           |                        |
| M625C820                   | -                    |           | ONE (           | IIET      | an Basa                |
|                            |                      | MPLUTEE : | SUREEN          | PLEDGE TE | HR 2003                |
| NOME -                     |                      |           |                 |           |                        |
| PAYROLL #:                 |                      |           |                 |           |                        |
| STATUS:                    |                      | TERMIN    | ATION DAT       | E:        |                        |
| -                          |                      |           |                 |           |                        |
| SSN: -                     | - >                  |           |                 |           | ====CHECK PAYDAYS===== |
| ANNUAL PLED                | GE AMT. 1:           | \$ 0.00   | ORG. CO         | IDE 1:    | 1= 1ST PAYCHECK ONLY   |
| ANNUAL PLED                | GE AMT. 2:           | \$ 0.00   | ORG. CO         | IDE 2:    | 2= 2ND PAYCHECK ONLY   |
| ANNUAL PLED                | GE AMT. 3:           | \$ 0.00   | ORG. CO         | IDE 3:    | 3= 1ST & 2ND PAYCHECK  |
|                            |                      |           |                 |           | 4= ALL 26 PAYCHECKS    |
| TOTAL PLEDO                | E (GIFT):            | \$ 0.00   |                 |           | 5= ONE TIME DEDUCTION  |
| PAYROLL DED                | . AMT:               | \$ 0.00   |                 |           |                        |
|                            |                      |           |                 |           | CHECK PAYDAYS:         |
| BEGINNING E                | FFECTIVE DF          | ATE:      |                 |           |                        |
| ENDING EFFE                | CTIVE DATE:          |           |                 |           |                        |
| CURRENT MON                | TH TOTAL .           | \$ 9.99   |                 | LAS       | T ACTIVITY DATE:       |
|                            | D TOTOL ·            | \$ 0.00   |                 | LOST      | DEDUCTION DATE:        |

The employee information will fill in as in the example in Screen 7. You can then modify the data. When finished, press the Enter key.

| M62SC820         DNE GIFT           EMPLOYEE         CHARITABLE           PAYROLL #:         123 A45 6789 01234 567           STATUS:         ACTIVE           STATUS:         ACTIVE           SN:         123-45-6789           ANNUAL PLEDGE AMT.         1:           SN:         123-45-6789           ANNUAL PLEDGE AMT.         1:           ANNUAL PLEDGE AMT.         2:           ANNUAL PLEDGE AMT.         2:           ANNUAL PLEDGE AMT.         2:           ANNUAL PLEDGE AMT.         3:           BEGINNING EFFECTIVE DATE:         150.00           PAYROLL DED. AMT:         \$           BEGINNING EFFECTIVE DATE:         12 19 2003           ENDING EFFECTIVE DATE:         12 03 2004           CURRENT MONTH TOTAL:         \$           LAST ACTIVITY DATE:           CALENDAR YTD TOTAL:         \$           Medité:         Attor                                                                                                    | ᠍⊡ ▶1 ▶2 ▶3                             |          |
|----------------------------------------------------------------------------------------------------|-----------------------------------------|----------|
| EMPLOYEE         CHARITABLE           PAYROLL #:         123 A45 6789 01234 567           STATUS:         ACTIVE           CHARITABLE           PAYROLL #:         123 A45 6789 01234 567           STATUS:         ACTIVE           TERMINATION DATE:         00 00 00           SSN:         123-45-6789           ANNUAL PLEDGE AMT.         150.00           ANNUAL PLEDGE AMT.         150.00           ANNUAL PLEDGE AMT.         2:           ANNUAL PLEDGE AMT.         3:           13:         0:00           DTAL PLEDGE (GIFT):         150.00           PAYROLL DED. AMT:         6.25           BEGINNING EFFECTIVE DATE:         12 19 2003           ENDING EFFECTIVE DATE:         12 03 2004           CURRENT MONTH TOTAL:         LAST ACTIVITY DATE:           CALENDAR YTD TOTAL:         LAST ACTIVITY DATE:           CHECK PAYEDA (EMTER)         LAST DEDUCTION DATE:                                                                                                    | ONE GIFT                                |          |
| NAME:         EMPLOYEE         CHARITABLE           PAYRDLL #:         123 A45 6789 01234 567         ERMINATION DATE:         00 00           STATUS:         ACTIVE         TERMINATION DATE:         00 00           SSN:         123-45-6789         ====CHECK PRYDAYS           ANNUAL PLEDGE AMT.         1:         \$ 150.00         ORG.         CODE 1:         9999           ANNUAL PLEDGE AMT.         2:         8.00         ORG.         CODE 2:         2:         2ND PAYCHECK           ANNUAL PLEDGE AMT.         3:         \$ 0.00         ORG.         CODE 2:         2:         2ND PAYCHECK           ANNUAL PLEDGE AMT.         3:         \$ 0.00         ORG.         CODE 2:         2:         2ND PAYCHECK           TOTAL PLEDGE (GIFT):         \$ 150.00                                                                                                    | EE SCREEN - PLEDGE YEAR 2004            |          |
| NHME:       EMBORINGE:       EMBORINGE:         PAYROLL #:       123 A56 6789 01234 567         STATUS:       ACTIVE       TERMINATION DATE:         SSN:       123-45-6789         ANNUAL PLEDGE AMT.       1:         SNNUAL PLEDGE AMT.       1:         ANNUAL PLEDGE AMT.       2:         ANNUAL PLEDGE AMT.       2:         ANNUAL PLEDGE AMT.       2:         ANNUAL PLEDGE AMT.       3:         BEGINNING EFFECTIVE DATE:       150.00         PAYROLL DED.       AMT:         SEGINNING EFFECTIVE DATE:       12         BEGINNING EFFECTIVE DATE:       12         CURRENT MONTH TOTAL:       \$         LAST ACTIVITY DATE:         CALENDAR YTD TOTAL:         CURRENT MONTH TOTAL:         STATUS         Medité:       42.01         Medité:       42.02                                                                                                    | CHARITARI F                             |          |
| STATUS:       ACTIVE       TERMINATION DATE:       00 00 00         STATUS:       ACTIVE       TERMINATION DATE:       00 00 00         SSN:       123-45-6789       ====CHECK PAYDAYS         ANNUAL PLEDGE AMT.       1:       \$ 150.00       DRG. CDDE 2:         ANNUAL PLEDGE AMT.       2:       0.00       DRG. CDDE 2:         ANNUAL PLEDGE AMT.       3:       \$ 0.00       DRG. CDDE 2:         ANNUAL PLEDGE AMT.       3:       \$ 0.00       DRG. CDDE 3:         J=       15:       0.200       3:         TOTAL PLEDGE (GIFT):       \$ 150.00       5:       0:         PAYROLL DED. AMT:       \$ 6.25                                                                                                    | 1 567                                   |          |
| SSN:       123-45-6789       ====CHECK PAYDAYS         SNUAL PLEDGE AMT.       1:       \$ 150.00       DRG.       CDDE 1:       9999         ANNUAL PLEDGE AMT.       2:       \$ 0.80       DRG.       CDDE 2:       1=       15T       PAYCHECK         ANNUAL PLEDGE AMT.       3:       \$ 0.80       DRG.       CDDE 2:       2=       2ND PAYCHECK         ANNUAL PLEDGE (GIFT):       \$ 150.00       J=       3=       15T       2ND PAYCHECK         TOTAL PLEDGE (GIFT):       \$ 150.00       J=       J=       15T       APAYCHECK         PAYROLL DED.       AMT:       \$ 6.25       ====================================                                                                                                    | MINATION DATE: AA AA AA                 |          |
| SSN: 123-45-6789       ====CHECK PAYDAYS         ANNUAL PLEDGE AMT. 1: \$ 150.00       DRG. CDDE 1: 9999         ANNUAL PLEDGE AMT. 2: \$ 0.00       DRG. CDDE 2:         ANNUAL PLEDGE AMT. 3: \$ 0.00       DRG. CDDE 2:         ANNUAL PLEDGE AMT. 3: \$ 0.00       DRG. CDDE 3:         ANNUAL PLEDGE (GIFT): \$ 150.00       S= 151 & 2ND PAYCHECH         PAYROLL DED. AMT: \$ 6.25       ====CHECK PAYDAYS: 3         BEGINNING EFFECTIVE DATE:       12 19 2003         ENDING EFFECTIVE DATE:       12 03 2004         CURRENT MONTH TOTAL: \$       LAST ACTIVITY DATE:         CALENDAR YTD TOTAL: \$       LAST ACTIVITY DATE:         Modify data = Pages (ENTER) when finitedad       Finitedad                                                                                                    |                                         |          |
| ANNUAL PLEDGE AMT. 1: \$ 150.00       ORG. CODE 1: 9999       1= 1ST PAYCHECK         ANNUAL PLEDGE AMT. 2: \$ 0.00       ORG. CODE 2:       2= 2MD PAYCHECK         ANNUAL PLEDGE AMT. 3: \$ 0.00       ORG. CODE 3:       3= 1ST & 2ND PA         TOTAL PLEDGE (GIFT): \$ 150.00       FAIL 26 PAYCH         TOTAL PLEDGE (GIFT): \$ 150.00       S= 0NE TIME DEC         PAYROLL DED. AMT: \$ 6.25       CHECK PAYDAYS: 3         BEGINNING EFFECTIVE DATE:       12 19 2003         ENDING EFFECTIVE DATE:       12 03 2004         CURRENT MONTH TOTAL: \$       LAST ACTIVITY DATE:         CALENDAR YTD TOTAL: \$       LAST ACTIVITY DATE:         Medific data = Pages (ENTER) when finited       Setted                                                                                                    | ====CHECK PAYDAY                        | 'S====== |
| ANNUAL PLEDGE AMT. 2: \$ 0.00 DRG. CDDE 2:<br>ANNUAL PLEDGE AMT. 3: \$ 0.00 DRG. CDDE 3:<br>TOTAL PLEDGE (GIFT): \$ 150.00         2= 2ND PAYCHECK<br>3= 1ST & 2ND PAYCHECK<br>3= 1ST & 2ND PAYCHECK<br>3= 1ST & 2ND PAYCHECK<br>3= 1ST & 2ND PAYCHECK<br>3= 0ND PAYCHECK<br>5= 0NE TIME DECC<br>5= 0NE TIME DECCC<br>5= 0NE TIME DECC<br>5= 0NE TIME DECC<br>5= 0NE TIME DECC<br>5= 0NE TIME DECC<br>5= 0NE TIME DECC<br>5= 0NE TIME DECC<br>5= 0NE TIME DECCC<br>5= 0NE TIME DECCC<br>5= 0NE TIME DECCC<br>5= 0NE TIME DECCCC<br>5= 0NE TIME DECCCCCCCCCCCCCCCCCCCCCCCCCCCCCCCCCCC | 0.00 ORG. CODE 1: 9999   1= 1ST PAYCHEC | K ONLY   |
| ANNUAL PLEDGE AMT. 3: \$ 0.00 DRG. CODE 3:         3= 1ST & 2ND PA           TOTAL PLEDGE (GIFT): \$ 150.00         5= 0NE TIME DEC           PAYROLL DED. AMT: \$ 6.25                                                                                                    | I.00 ORG. CODE 2: 2= 2ND PAYCHEC        | K ONLY   |
| TOTAL PLEDGE (GIFT): \$ 150.00     4= ALL 26 PAYCH       PAYROLL DED. AMT: \$ 6.25     5= DNE TIME DET       BEGINNING EFFECTIVE DATE:     12 19 2003       ENDING EFFECTIVE DATE:     12 03 2004       CURRENT MONTH TOTAL: \$     LAST ACTIVITY DATE:       CALENDAR YTD TOTAL: \$     LAST DEDUCTION DATE:                                                                                                    | 1.00 ORG. CODE 3: 3= 1ST & 2ND P        | AYCHECK  |
| TOTAL PLEDGE (GIFT): \$ 150.00   5= ONE TIME DEC<br>PAYROLL DED. AMT: \$ 6.25 CHECK PAYDAYS: 3<br>BEGINNING EFFECTIVE DATE: 12 19 2003<br>ENDING EFFECTIVE DATE: 12 03 2004<br>CURRENT MONTH TOTAL: \$ LAST ACTIVITY DATE:<br>CALENDAR YTD TOTAL: \$ LAST DEDUCTION DATE:<br>Medifu data = Buers (ENTER) when finished                                                                                                    | 4= ALL 26 PAYC                          | HECKS    |
| PAYROLL DED. AMT: \$ 6.25<br>BEGINNING EFFECTIVE DATE: 12 19 2003<br>ENDING EFFECTIVE DATE: 12 03 2004<br>CURRENT MONTH TOTAL: \$ LAST ACTIVITY DATE:<br>CALENDAR YTD TOTAL: \$ LAST DEDUCTION DATE:<br>Medific data = Rass (ENTER) when finished                                                                                                    | 50.00 5= ONE TIME DE                    | DUCTION  |
| BEGINNING EFFECTIVE DATE: 12 19 2003<br>ENDING EFFECTIVE DATE: 12 03 2004<br>CURRENT MONTH TOTAL: \$ LAST ACTIVITY DATE:<br>CALENDAR YTD TOTAL: \$ LAST DEDUCTION DATE:<br>CALENDAR (TO TOTAL) \$ LAST DEDUCTION DATE:                                                                                                    | 6.25                                    |          |
| BEGINNING EFFECTIVE DATE: 12 19 2003<br>ENDING EFFECTIVE DATE: 12 03 2004<br>CURRENT MONTH TOTAL: \$ LAST ACTIVITY DATE:<br>CALENDAR YTD TOTAL: \$ LAST DEDUCTION DATE:<br>Modified data = React (ENTER) when finished                                                                                                    | CHECK PAYDAYS:                          | 3        |
| ENDING EFFECTIVE DATE: 12 03 2004 CURRENT MONTH TOTAL: \$ LAST ACTIVITY DATE: CALENDAR YTD TOTAL: \$ LAST DEDUCTION DATE: Modify data a Page (ENTER) when finished                                                                                                    | 12 19 2003                              |          |
| CURRENT MONTH TOTAL: \$ LAST ACTIVITY DATE:<br>CALENDAR YTD TOTAL : \$ LAST DEDUCTION DATE:                                                                                                    | 12 03 2004                              |          |
| CALENDAR YTD TOTAL: \$ LAST DEDUCTION DATE:                                                                                                    |                                         |          |
| Medifu data - Dears (ENTED) when finished                                                                                                    | LAST DEDUCTION DATE:                    |          |
| Modify data - Russe (ENTER) when finished                                                                                                    |                                         |          |
| Hourig data Fress (ENTER/ WHEN FINISHED                                                                                                    | when finished                           |          |
| PF1 THEN MENU PE4 =000 PECODO PF5 =UPDATE RECORD                                                                                                    | 4 -ODD RECORD PF5 -UPDATE RECOR         | D        |

# After the Campaign

- You may view records in the Update screen (PF5).
- If you need to terminate an employee pledge during the pledge year, enter any date within the last pay period that corresponds with the paycheck the employee wants to make their last contribution.
- If you need to add an employee during the pledge year, follow the same guidelines as entering employees during the campaign. The total pledge (gift) amount needs to be entered as if the employee was contributing for the whole year. For example, an employee is hired in September and wants to start contributing \$5.00 per paycheck for the first & second paychecks only, starting in October. We will say for this example that there would be six paychecks remaining in the year. When entering the total pledge (gift) amount you would NOT enter \$30.00, (\$5.00 per check X 6 paychecks), you would need to enter \$120.00 (\$5.00 per check X 24 paychecks). Finally, on the Monday of payroll week, look for the p1 after the noon update. If you do not see it, manually enter the p1.
- If you have questions, feel free to contact the One Gift Coordinator, Susan Churchill, by sending an email to <u>susan.churchill@iowa.gov</u> or by calling 515-281-3351.